LIFEPAK<sup>®</sup>20e Defibrillator/Monitor

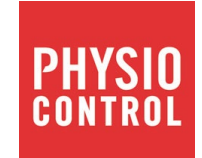

Test Calibration Procedure (TCP)

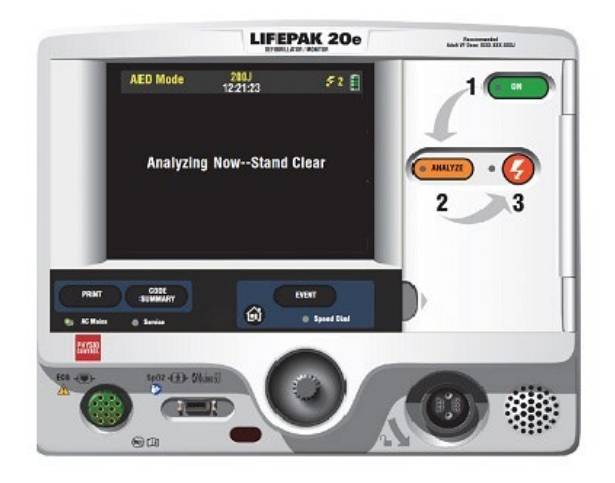

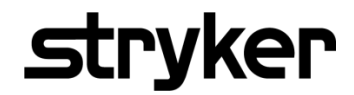

This section contains the Test and Calibration Procedures (TCP). Perform the procedures in this section as necessary after replacing device components or to correct out-of-specification conditions detected during the PIP. The following procedures may be performed in any order.

**NOTE:** Whenever the device is calibrated or opened for repair or component replacement, it must successfully pass all portions of the closed-case Performance Inspection Procedures.

## **CONTENTS**

TCP - Scope and ApplicabilityTCP - Resource RequirementsTCP - Test EquipmentTCP - Test Equipment VerificationTCP - Test Equipment RequirementsTCP - SetupTCP - Defibrillator Energy Calibration TestTCP - Defibrillator Delivered Energy TestsTCP - Defibrillator Output Waveform TestTCP - Defibrillator Isolation TestTCP - Defibrillator Isolation TestTCP - Standard Paddles Charge Time Test at 360 J (AC Powered)

# **TCP- Scope and Applicability**

This TCP applies to the LIFEPAK 20e Defibrillator/Monitor exclusively. You may perform the procedures outlined in this section in any order.

**Note:** Prior to its return to active use, the LIFEPAK 20e Defibrillator/Monitor must successfully pass all portions of the closed-case Performance Inspection Procedures (PIP) anytime the device is opened for repair, component replacement, upgrade, or after calibration.

See <u>TCP – Test Equipment Requirements</u> for a list of test equipment, including specifications, required to complete the TCP.

#### **TCP – Resource Requirements**

This section describes the requirements for TCP equipment, TCP test equipment verification, TCP workstation power.

#### TCP – Equipment

To perform the TCP, you must use the equipment listed in <u>TCP – Test Equipment Requirements</u> table. Although the table lists specific test equipment by manufacturer, test equipment with equivalent specifications may be substituted. Refer to the test equipment manufacturer's operating instructions for usage details where not specifically covered herein.

**Note:** Using test equipment other than that specified in the Test Equipment Requirements table may provide test results that are different from those specified in this manual. It is the responsibility of the biomedical personnel who maintain this device to determine test equipment equivalency. Use only Physio-Control device accessories, including cables, batteries, and the appropriate Physio-Control battery charger.

#### **TCP – Test Equipment Verification**

All test equipment used to perform the TCP must have a current calibration label. The calibration label must be issued by a certified calibration facility.

# **TCP-Test Equipment Requirements**

| Equipment                                                                        | Specification or Description                                                                                                    | Manufacturer or Part Number                                                                              |
|----------------------------------------------------------------------------------|----------------------------------------------------------------------------------------------------|----------------------------------------------------------------------------------------------------|
| Defibrillator Analyzer with external noninvasive pacer measurements <sup>*</sup> | Energy range: 0 to 450 J<br>Load resistance: 50 ohms ±1%<br>Accuracy: ±2% +2 J<br>Waveforms: NSR, VF, and sine wave<br>Amplitude: 1.1mV ±10% | Fluke <sup>®</sup> Biomedical Impulse 7000DP with<br>QUIK- COMBO adapter accessory 16/7 D/P<br>ADPT104** |
| Defibrillator isolation test load                                                | Resistor test load: 200 ohms,<br>50 Watt, 5%                                                                                                 | 21300-007736                                                                                             |
| QUIK-COMBO Therapy Cable                                                         |                                                                                                    | 11110-000040                                                                                             |
| Cable Assembly, Fast Patch                                                       |                                                                                                    | 11110-000052                                                                                             |
| Banana plug cable with clip                                                      |                                                                                                    | Fluke ESA612 Accessory kit                                                                               |

\* Some energy meters are not accurate for biphasic waveforms; for more information, contact your defibrillator analyzer manufacturer.

\*\* Equivalent equipment is required to meet the specifications listed in the specification column.

# TCP - Setup

## WARNING

## SHOCK HAZARD

When discharged during this TCP, the device discharges up to 360 joules of electrical energy through the defibrillator cable. You must safely discharge this electrical energy as described in this TCP. Do not attempt to perform this procedure unless you are thoroughly familiar with the operation of the device.

To set up the device for the TCP:

Install a roll of paper in the printer.

**Note:** Do not connect anything to the therapy connector, except as directed during these procedures.

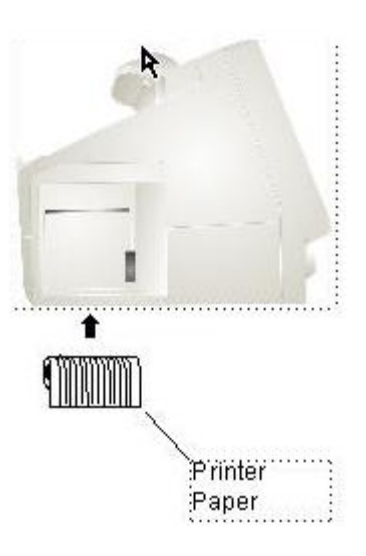

Figure 2.1: TCP Setup

**TCP-Defibrillator Energy Calibration** 

## WARNING

SHOCK HAZARD

Avoid contact with the energy meter. Dangerous voltages are present on energy meter electrode plates/posts.

1. Establish the setup as shown in Figure 2.2.

**Note:** Ensure proper test setup connections to the Defibrillator Analyzer. To avoid damage to the Analyzer or defibrillator, do NOT apply defibrillator pulses to the pacer inputs of the analyzer.

- 2. Set Impulse 7000DP to measure ENERGY: Press **DEFIB** button and press F1/Energy.
- 3. Turn the device ON.
- 4. Select **DEFIB CAL** from the Service menu.
- 5. Select **START** to initiate the calibration routine.
- 6. Follow the instructions on the device screen.
- 7. Turn the device **OFF** when the calibration procedure is complete

Continue with the Delivered Energy Test with this setup in place.

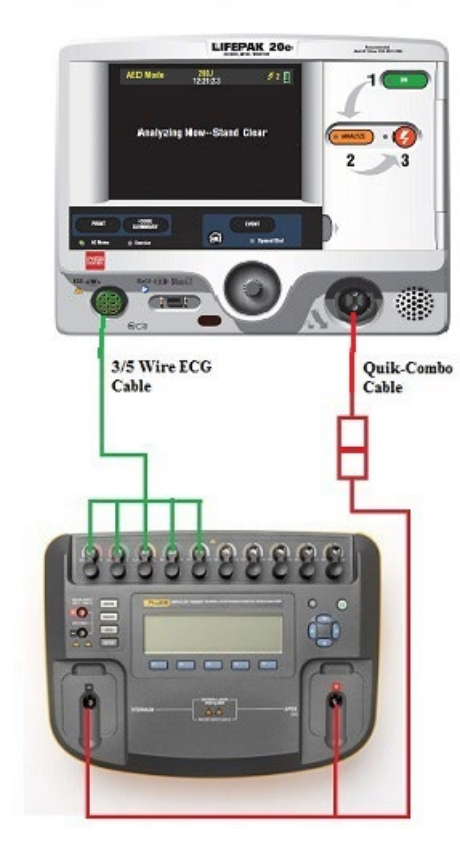

Figure 2.2: Defibrillator Energy Calibration Setup

# **TCP-Defibrillator Delivered Energy Test**

### WARNING

SHOCK HAZARD

Avoid contact with the energy meter. Dangerous voltages are present on energy meter electrode plates/posts.

- 1. Turn the device ON.
- 2. Press ENERGY SELECT on the device and select 2 J.
- 3. Press the **CHARGE** button and wait for the UUT to reach full charge. Press the **SHOCK** button to discharge the UUT energy.
- 4. Verify that the defibrillator analyzer shows an energy level between 1.0 J and 3.0 J.
- 5. Repeat Steps 2 through 5 for the remaining available energy levels specified in the Delivered Energy Test table below:

| Energy Level (J) | Acceptable Output (J) |  |
|------------------|-----------------------|--|
| 2                | 1 - 3                 |  |
| 10               | 9 - 11                |  |
| 15               | 12.7 – 17.2           |  |
| 50               | 42.5 – 57.5           |  |
| 70               | 59.5 – 80.5           |  |
| 100              | 85.0 – 115.0          |  |
| 360              | 306.0 - 414.0         |  |

TCP-Defibrillator Output Waveform @ 360 J (Optional)

- 1. Turn the device ON.
- 2. Press ENERGY SELECT on the device and select 360 J.
- 3. Press the **CHARGE** button.
- 4. After the capacitor charges (the SHOCK indicator is blinking), press the **SHOCK** button to deliver the energy to the analyzer.
- 5. Verify that the waveform meets specifications

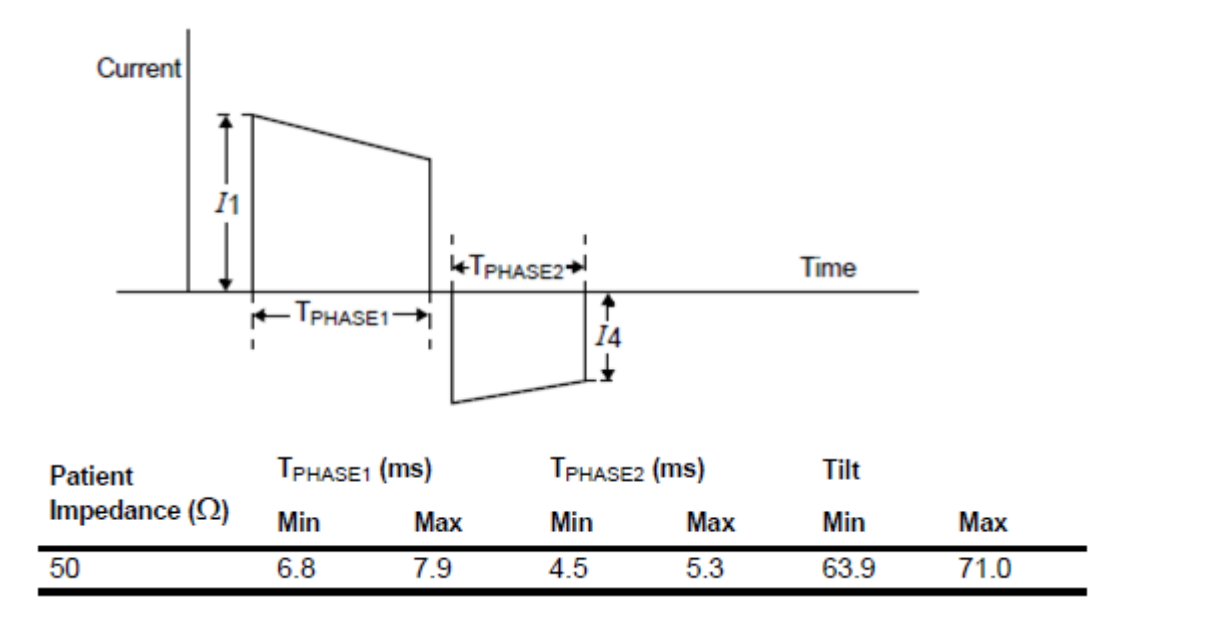

 $\mathsf{Tilt} = \frac{(I_1 - |I_4|)}{I_1}$ 

**Note 1:** Graphic is a delivered waveform at 360 J into given resistive load. **Note 2:** Discharge polarity is APEX positive, STERNUM negative for Phase 1.

6. When testing is complete, turn the device OFF.

# **TCP-Defibrillator Isolation Test**

#### WARNING

## SHOCK HAZARD

Electrical energy is discharged during this procedure. Do not allow the paddle electrodes to contact any person or conductive surfaces except as described below.

- 1. Establish TCP- Defibrillator Isolation Test setup as shown in Figure 2.3.
- 2. On the Impulse 7000DP, Press **DEFIB** button and press **F1/Energy**
- 3. Turn the device ON.
- 4. Press ENERGY SELECT on the LIFEPAK 20e and select **360 J**.
- 5. Press CHARGE.
- 6. When the device is fully charged (the Shock LED is blinking), press **SHOCK** to deliver the energy to the Impulse 7000DP.
- 7. Verify the **Delivered Energy** message on the device screen and Defib Energy delivered on Defib Analyzer is less than 2 J.
- 8. Turn the device OFF and disconnect the test setup.

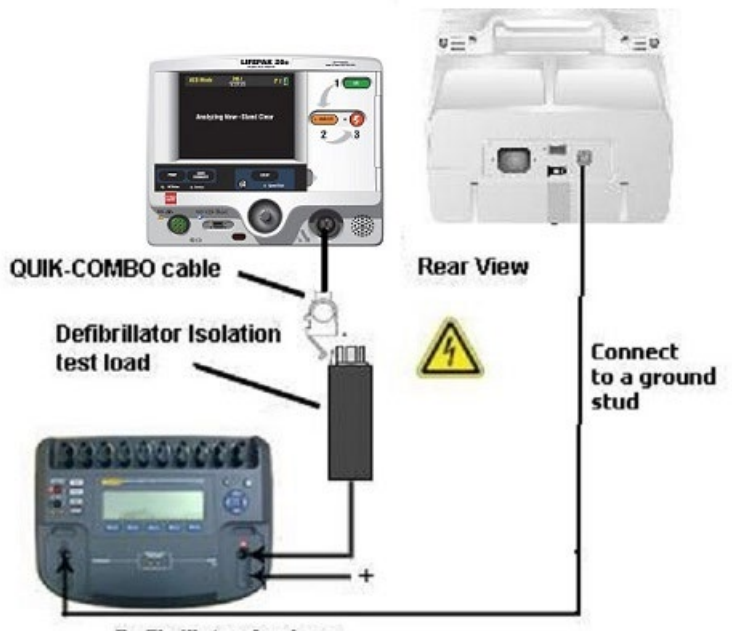

Defibrillator Analyzer

Figure 2.3: Defibrillator Isolation Test Setup

# TCP - QUIK-COMBO Defibrillator Charge Time Test at 360J (AC Powered)

#### WARNING

## SHOCK HAZARD

Electrical energy is discharged during this procedure. Do not allow the paddle electrodes to contact any person or conductive surfaces except as described below.

To perform Quik-Combo Defibrillator Charge Time Test at 360 J (AC Powered)

- 1. Establish the setup as shown in Figure 2.4.
- 2. Remove a battery from the device.
- 3. Connect the AC Power cable to the device and turn the device ON.
- 4. Press ENERGY SELECT on the device and select 360 J.
- 5. Start a Stopwatch, then press the **CHARGE** button and wait for the device to reach full charge.
- 6. Stop a Stopwatch, and then press the **SHOCK** button to discharge the device.
- 7. Verify the Charge Time is within 1s to 25 s.

After testing is complete reinstall a battery into the device.

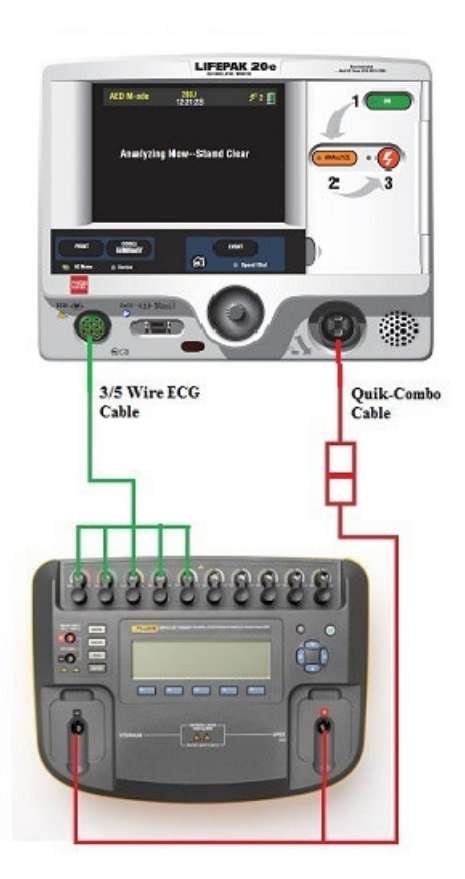

Figure 2.4: Quik-Combo Defibrillator Charge Time Test-Setup

# TCP – Standard Paddles Defibrillator Charge Time Test at 360J (AC Powered)

#### WARNING

## SHOCK HAZARD

Electrical energy is discharged during this procedure. Do not allow the paddle electrodes to contact any person or conductive surfaces except as described below.

To perform Standard Paddles Defibrillator Charge Time Test at 360 J (AC Powered)

- 1. Establish the setup as shown in Figure 2.5.
- 2. Remove a battery from the device.
- 3. Connect the AC Power cable to the device and turn the device ON.
- 4. Press ENERGY SELECT on the Standard Paddles and select 360 J.
- 5. Start a Stopwatch, then press the **CHARGE** button and wait for the device to reach full charge.
- 6. Stop a Stopwatch, and then press the **SHOCK** button to discharge the device.
- 7. Verify the Charge Time is within 1s to 25 s.

After testing is complete reinstall a battery into the device.

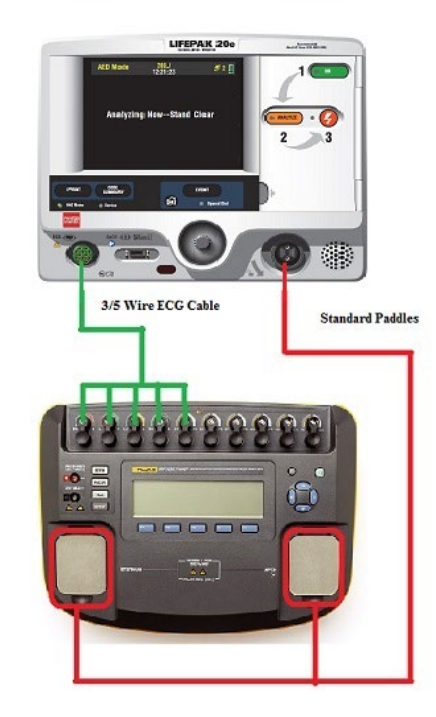

Figure 2.5: Standard Paddles Defibrillator Charge Time Test Setup

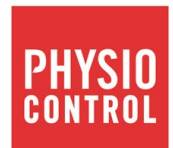

# LIFEPAK<sup>®</sup>20e Defibrillator/Monitor

# Test Calibration Procedure (TCP)

#### For further information, please call Stryker at 1.800.442.1142 or visit www.strykeremergencycare.com

Stryker 11811 Willows Road NE Redmond, WA 98073-9708 USA Tel: 425.867.4000 Fax: 425.458.1404 www.strykeremergencycare.com Stryker Australia Pty Ltd 8 Herbert Street St Leonards NSW 2065 Australia

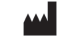

EC REP

Physio-Control, Inc., 11811 Willows Road NE, Redmond, WA 98052 USA

Stryker European Operations B.V., Herikerbergweg 110, 1101 CM Amsterdam, The Netherlands

© 2019 Stryker. Specifications are subject to change without notice.

Publication Date: 03/2019

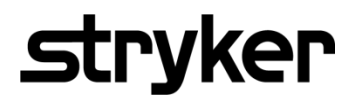

3201896-001\_C ©2020 Stryker

---CONTENTS----